| Azul: <mark>→ Lara</mark><br>Boto do u | nja: interação<br>suário. ⇒ | Cin<br>int | nza: observação | ⇒ | Verde: Link<br>mudança de fluxo | ⇒ | Amarelo:<br>\$\$\$\$ |
|----------------------------------------|-----------------------------|------------|-----------------|---|---------------------------------|---|----------------------|
|----------------------------------------|-----------------------------|------------|-----------------|---|---------------------------------|---|----------------------|

×

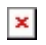

## Negociar Débitos - Fluxo 9

| Quer parcelar todos os débitos do imóvel ou só os vinculados ao seu CPF?                                                                                                    |  |  |  |  |  |  |  |
|----------------------------------------------------------------------------------------------------|--|--|--|--|--|--|--|
| Todos. → Meu CPF.                                                                                                    |  |  |  |  |  |  |  |
| ▼<br>Todos. → Meu CPF. ← Independente da escolha, mensagem a seguir com o total é a mesma                                                                                                    |  |  |  |  |  |  |  |
| Pronto, identifiquei aqui o total dos seguintes débitos: <b>R\$ X</b> em contas / <b>R\$ X</b> em acréscimos / <b>R\$ X</b> em débitos / Totalizando <b>R\$ X</b> .<br>Você concorda com esse valor total? |  |  |  |  |  |  |  |
| ↓<br>Concordo. → Não concordo.                                                                                                    |  |  |  |  |  |  |  |
| Concordo.                                                                                                    |  |  |  |  |  |  |  |
| Pagando tudo à vista, o valor é: R\$ X. Quer pagar<br>tudo com desconto, parcelar ou pensar melhor?                                                                                                    |  |  |  |  |  |  |  |
| Parcelar. $\rightarrow$ Pagar tudo com desconto $\rightarrow$ Pensar melhor                                                                                                    |  |  |  |  |  |  |  |
| Parcelar → Pagar tudo com desconto → Pensar melhor                                                                                                    |  |  |  |  |  |  |  |
| Vamos prosseguir. O valor mínimo de entrada é de <b>R\$ X</b> . Confirma esse valor ou deseja informar uma entrada maior?                                                                                  |  |  |  |  |  |  |  |
| Confirmar Entrada. → Informar entrada maior.                                                                                                    |  |  |  |  |  |  |  |
| v<br>Confirmar Entrada.<br>↓                                                                                                    |  |  |  |  |  |  |  |
| Perfeito! Com uma entrada de <b>R\$ X</b> o saldo restante fica em <b>R\$ X</b> . Quais das opções de parcelas abaixo cabe no seu bolso?                                                                   |  |  |  |  |  |  |  |
| $\begin{array}{c ccccccccccccccccccccccccccccccccccc$                                                                                                    |  |  |  |  |  |  |  |
| ↓<br><u>4 x R\$ X</u> OU→ Preciso parcelar mais vezes                                                                                                    |  |  |  |  |  |  |  |
| ↓<br>Ótima escolha! Resumindo então: você está fazendo um parcelamento de <b>R\$ X</b> , com uma entrada de <b>R\$ X</b> mais 4 parcelas de <b>R\$ X</b> .                                                 |  |  |  |  |  |  |  |
| ↓<br>Confirmar. → Cancelar.                                                                                                    |  |  |  |  |  |  |  |
| ↓ Confirmar.                                                                                                    |  |  |  |  |  |  |  |
|                                                                                                    |  |  |  |  |  |  |  |
| Final de Ciclo Registrado.                                                                                                    |  |  |  |  |  |  |  |
| Ótimo! Seu parcelamento foi concluído com sucesso. Enviei um e-mail com a guia de pagamento da entrada + o termo de parcelamento. Mas se quiser, você pode visualizar tudo agora, clicando abaixo:         |  |  |  |  |  |  |  |
| ↓<br>Guia de Pagamento Baixar PDF → Termo de Parcelamento Baixar PDF                                                                                                    |  |  |  |  |  |  |  |
| ↓<br>E não se preocupe, que as demais parcelas virão cobradas nas próximas contas do imóvel.                                                                                                    |  |  |  |  |  |  |  |
| ↓<br>Você precisa de algo mais? Se sim, deseja continuar:                                                                                                    |  |  |  |  |  |  |  |
| ↓<br>Com o mesmo imóvel → Com um imóvel diferente → Sair                                                                                                    |  |  |  |  |  |  |  |
| ↓<br>Sair                                                                                                    |  |  |  |  |  |  |  |
| Deixe sua avaliação, escolhendo abaixo:                                                                                                    |  |  |  |  |  |  |  |

Last update: 27/11/2020 14:00 Postgres:boto-nlp:parcelamento:escolha https://www.gsan.com.br/doku.php?id=postgres:boto-nlp:parcelamento:escolha&rev=1606485616

Usuário escolhe de 1 a 5. ¥

Até 3 (muito ruim, ruim, razoável) veja o fluxo AQUI → De 4 a 5 (bom, excelente) veja o fluxo AQUI

## Clique **AQUI** para retornar.

## From:

https://www.gsan.com.br/ - Base de Conhecimento de Gestão Comercial de Saneamento

Permanent link:

https://www.gsan.com.br/doku.php?id=postgres:boto-nlp:parcelamento:escolha&rev=160648561

Last update: 27/11/2020 14:00

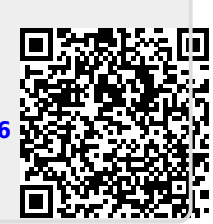